# HOW TO COMPLETE DUAL LANGUAGE ACCEPT/DECLINE PROCESS

### UNIFIED ENROLLMENT | 02/09/19

#### Log in to the Principal's Portal

- 1. Go to principalportal.lausd.net
- 2. Go to Student Info and select "Unified Enrollment".

| STUDENT INFO           | 1 |
|------------------------|---|
| GATE                   | ? |
| Magnet                 | ? |
| MiSiS                  | ? |
| MyData                 | ? |
| Passport               | ? |
| Unified Enrollment New | ? |
|                        |   |

3. Click on the DLE drop down list and select "DLE Application Roster".

|                         | Select a program below to manage application, waitlist, verification and enrollment functions. |                         |                         |                         |                         |  |  |  |
|-------------------------|------------------------------------------------------------------------------------------------|-------------------------|-------------------------|-------------------------|-------------------------|--|--|--|
| Magnet                  | DLE                                                                                            | PWT                     | SAS                     | ACS                     | Open Enrollment         |  |  |  |
| ٩                       |                                                                                                |                         |                         |                         |                         |  |  |  |
| Select Quick Actions: 🗸 | Select Quick Actions: +                                                                        | Select Quick Actions: + | Select Quick Actions: + | Select Quick Actions: + | Select Quick Actions: + |  |  |  |
|                         | DLE Quick Counts and Enrollmen<br>DLE Verification List                                        | t Capacity              |                         |                         |                         |  |  |  |

4. The Application and Enrollment Summary allows you to view the Estimated Capacity, Projected Enrollment, Application Total, Selected, Accepted and Declined students, as well as the # of Available Seats by Language Classification and by grade level. <u>This will assist you in keeping balance in your program and should be</u> <u>monitored regularly.</u>

#### DLE Application Roster Need Help?

Application and Enrollment Summary

DLE Application Roster

| Program<br>Code | Program Name          | Grade | Estimated<br>Capacity 2018-<br>2019 | Projected<br>Enrollment<br>2018-2019 | 2018-2019<br>Application<br>Total | Selected | Accepted | Declined | Available Seats | LEP % | Non<br>LEP % |
|-----------------|-----------------------|-------|-------------------------------------|--------------------------------------|-----------------------------------|----------|----------|----------|-----------------|-------|--------------|
| 1202702TWS      | Dual Language Two-Way | 00    | 48                                  | 0                                    | 82                                | 37       | 23       | 23       | 25              | 47.83 | 52.17        |
| 1202702TWS      | Dual Language Two-Way | 01    | 48                                  | 42                                   | 9                                 | 3        | 1        | 3        | 5               | 37.21 | 62.79        |
| 1202702TWS      | Dual Language Two-Way | 02    | 48                                  | 45                                   | 12                                | 0        | 0        | 0        | 3               | 40    | 60           |
| 1202702TWS      | Dual Language Two-Way | 03    | 48                                  | 40                                   | 8                                 | 1        | 0        | 1        | 8               | 17.50 | 82.50        |
| 1202702TWS      | Dual Language Two-Way | 04    | 62                                  | 41                                   | 0                                 | 0        | 1        | 0        | 20              | 21.43 | 2.38         |
| 1202702TWS      | Dual Language Two-Way | 05    | 31                                  | 34                                   | 10                                | 0        | 0        | 0        | -3              | 20.41 | 70.59        |
| Total           |                       |       | 285                                 | 202                                  | 107                               | 41       | 25       | 27       | 58              |       |              |

5. You are able to download the roster by clicking on the "Download" button which will give you contact information. This is helpful to create a list of students/parents to make a ConnectEd call to or send a group email with reminders, welcome messaging, orientation info, enrollment information, etc. You may select the type of application (All, Selected, or Waiting List /Late List), Status, and Language Classification to view for your program needs. Those who are "Selected and Accepted" should fill seats first. Applicants who applied during the On-time window go through the Selection process. If seats are still open, you may then contact those on the "Waiting List" and finally the "Late" list.

| Original List | Status                                                                  | Program                                                       |                                    |   |
|---------------|-------------------------------------------------------------------------|---------------------------------------------------------------|------------------------------------|---|
| All           | ✓ All                                                                   | • I                                                           | Language Two-Way Immersion Program | - |
| School Year   |                                                                         |                                                               | Confirmation #                     |   |
| 2018-2019     | Drop down menu disp<br>Waiting List. You will<br>Applications within th | blays Selected then<br>I see your Late<br>he Waiting List tab | •                                  |   |
| First Name    | although it is not den                                                  | oted. The names will                                          | Birth Date<br>mm/dd/yyyy           |   |

The "Status" tab denotes the following:

PENDING – Student is "Selected" but has not "Accepted" or "Declined" the seat at your school.

(Needs to be completed by parent by April 5, 2019.)

ACCEPT – Student/Parent has "Accepted" the seat at your school. Parent needs to contact the school for enrollment information. Schools are encouraged to call parents who accepted but have not

contacted the school to begin the enrollment process.

DLP Application Boster

DECLINE – Student/Parent has "Declined" the seat at your school. No further action is necessary.

For parents that submitted a *paper application and/or non-responsive*, the school site will need to call and mark the "Accepted" or "Declined" for them. Please make **3** attempts to contact parent and document in the "Communication Notes." (Last page)

| original List                                                            | Status                                                                                                    |                                        | Program                                           |                                     |   |
|--------------------------------------------------------------------------|----------------------------------------------------------------------------------------------------|----------------------------------------|---------------------------------------------------|-------------------------------------|---|
| All<br>School Year                                                       | ✓ All<br>Pending<br>Accept<br>Decline                                                                                                    | ]                                      | Grade                                             | al Language Program<br>Confirmation | # |
| 2018-2019                                                                |                                                                                                    | +                                      | All                                               | •                                   |   |
| First Name                                                               | Last Name                                                                                                    |                                        | District ID                                       | Birth Date                          |   |
|                                                                          |                                                                                                    |                                        |                                                   | mm/dd/yyyy                          |   |
| Search                                                                   | Reset Download                                                                                                    |                                        |                                                   |                                     |   |
| Search<br>P Application Rost                                             | Reset Download<br>er<br>Status                                                                                                    | Program                                |                                                   |                                     |   |
| Search<br>P Application Rost<br>riginal List<br>All                      | Reset Download er Status All                                                                                                    | Program                                | anguage Program                                   | n                                   | • |
| Search P Application Rost riginal List All chool Year                    | Reset Download er Status All Language Classification                                                                                                    | Program                                | anguage Program                                   | n<br>ation #                        | • |
| Search P Application Rost riginal List All chool Year 2018-2019          | Reset Download er Status All Language Classification  All EO/IFEP/RFEP LEP                                                                                  | Program<br>↓<br>Grade<br>All           | anguage Program<br>Confirma                       | n<br>xtion #                        | - |
| Search P Application Rost riginal List All chool Year 2018-2019 rst Name | Reset Download er Status All All All All CARguage Classification All EO/IFEP/RFEP LEP Last Name                                                             | Program<br>Grade<br>All<br>District ID | anguage Program<br>Confirma                       | n<br>ation #                        | • |
| Search P Application Rost riginal List All chool Year 2018-2019 rst Name | Reset     Download       er     Status       ▲     All       ▲     Language Classification       ✓     All       ▲     EO/IFEP/RFEP       LEP     Last Name | Program Grade All District ID          | anguage Program<br>Confirma<br>Birth Dat<br>mm/dd | n<br>ation #                        | • |

6. Parents who applied with a Late Application do not participate in the Selection Process therefore; they are unable to accept/decline. Schools will accept/decline students who applied with the Late Application. Schools need to regularly monitor their DLE Application Roster screen and call parents based on the *Waitlist* rank when a seat opens up. Late Applications are processed on a first come, first served basis. Keep in mind student's language classification when forming the class composition.

7. To view the application, click on the "**Confirmation Number**". You will see specific information for that student.

| _ | Confirmation # | Original | Status  | Name<br>District ID | Grade<br>Lang Classification | Modified By<br>Modified Date | Program | _                     | Waitlist<br>Rank |
|---|----------------|----------|---------|---------------------|------------------------------|------------------------------|---------|-----------------------|------------------|
| L | 6110588        | Selected | Pending |                     | 00<br>EO                     |                              |         | Dual Language Program | 2                |
|   | 6108119        | Selected | Pending |                     | 00<br>EO                     |                              |         | Dual Language Program | 1                |
|   | 6103850        | Selected | Pending |                     | 00<br>LEP                    |                              |         | Dual Language Program | 1                |
|   | 6111357        | Selected | Pending |                     | 00<br>EO                     |                              |         | Dual Language Program | 3                |
|   | 6117877        | Selected | Pending |                     | 00<br>EO                     |                              |         | Dual Language Program | 4                |
|   | 6125258        | Selected | Pending |                     | 01<br>EO                     |                              |         | Dual Language Program | 3                |
|   | 6121406        | Selected | Pending |                     | 01<br>EO                     |                              |         | Dual Language Program | 2                |
|   | 6131767        | Selected | Pending |                     | 01<br>LEP                    |                              |         | Dual Language Program | 3                |
|   | 6156970        | Selected | Pending |                     | 01<br>LEP                    |                              |         | Dual Language Program | 5                |
|   | 6116660        | Selected | Pending |                     | 01<br>LEP2                   |                              |         | Dual Language Program | 2                |
|   | 6108965        | Selected | Pending |                     | 01<br>EO                     |                              |         | Dual Language Program | 1                |
|   | 6146939        | Selected | Pending | 0100121010          | 01<br>EO                     |                              |         | Dual Language Program | 4                |

8. You may view the student's current school, primary language, or other fields on the Dual Language Program Application page.

## **DLP Application**

| - 5 | Student Information       |                              |                        |
|-----|---------------------------|------------------------------|------------------------|
|     | Confirmation #<br>6110588 |                              |                        |
|     | Student Last Name         | Student First Name           | Student Middle Initial |
|     |                           |                              |                        |
|     | District ID               | Date Of Birth (mm/dd/yyyy)   | Gender                 |
|     |                           |                              | м                      |
|     | Grade 2017-2018           | Grade 2018-2019              |                        |
|     | РК                        | 00                           |                        |
|     | Language Classification   | Primary Language             |                        |
|     | EO                        |                              |                        |
|     | Current School            | Ever Been Enrolled in LAUSD? |                        |
|     | 1989                      | Yes                          |                        |
|     | Student's Home Address    | Unit/Apt                     |                        |
|     |                           |                              |                        |
|     | City                      | Zip Code                     |                        |
|     | LOS ANGELES               | 90003                        |                        |
| — F | Parent/Guardian           |                              |                        |
|     | Parent/Guardian Last Name | Parent/Guardian First Name   | Email Address          |
|     |                           |                              |                        |
|     | Home Phone                | Work or Emergency Phone      | Work Phone Ext         |
|     |                           |                              |                        |

- 9. Enter "Resident School" if missing. You may use the "School Finder" link to the right to enter student's address to determine resident school. Students residing outside of LAUSD boundaries who are *selected* and accept, must complete and incoming Inter-district permit. The eChoices website has a link to the Permits Office.
- 10. If the parent asks you to "Accept" their seat for them, please do so and make a note in the "Communication Notes". If parent asks you to select "Decline", then select decline reason. Enter communication information, including type, date, contact and relation to student. Click "Save" to save your entries.
- 11. If a parent accepts an offer to another program (either another Dual Language School, Magnet, SAS, or PWT), and changes their mind and requests you to "Accept" their child, you will get an error message stating "Not Able to Accept". The parent must decline their previous acceptance by calling the other program/school and have them "Decline" the child before you can "Accept" them into your program. This is the case for both the online and paper application. Once the parent "Accepts" the seat, they will not be able to make that change.

| - Program Program Requested                     |                              |                |
|-------------------------------------------------|------------------------------|----------------|
| DLP - (1663002DS)<br>hish Dual Language Program | 1 St. ES Spanish Dual Lang 👻 |                |
| <ul> <li>Updated Information</li> </ul>         |                              |                |
| Updated By                                      | Updated Date                 |                |
| - For Office Use Only                           |                              |                |
| Resident School*                                |                              | Special Ed     |
| ASPIRE SLAUSON ACAD (2253)                      | School Finder                | No             |
| Original List                                   | Acceptance Status            | Decline Reason |
| Selected Selected -                             | Pending   Resend Email       |                |
| First Communication                             | First Communication Date     |                |
| <b></b>                                         |                              |                |
| First Contact Person                            | First Relation to Student    |                |
|                                                 | Please Select                |                |
| First Communication Notes                       |                              |                |
|                                                 |                              |                |
|                                                 |                              | //             |
|                                                 |                              |                |

Submit

12. After the "First Communication" information is entered, the system will automatically add "Second Communication" and finally "Third Communication". Please make sure to contact parent 3 times before declining the seat. You must click the Submit button to save all entries.